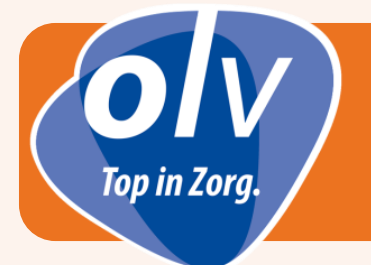

- 1. Om toegang te hebben tot het OLV ziekenhuis wifi netwerk als bezoeker moet U zich registreren
- 2. Selecteer 'OLVZWLWEB' onder de beschikbare draadloze netwerken
  - Klik op 'Verbinding maken'
- 3. A. Nu opent zich onderstaand browservenster en vul je volgende in: 1
  - Naam en voornaam
  - Email adres

\_

- Vink nadien het vakje 'Ik ga akkoord met de gebruiksvoorwaarden' aan.
- Klik vervolgens op 'Registreren'

|                                               |                                                                                                    | Þ                                         |
|-----------------------------------------------|----------------------------------------------------------------------------------------------------|-------------------------------------------|
| O(A)                                          | OLV Ziekenhuis Guest Wifi Toegang<br>f login met Facebook in login met Linkedin                                                                                                    | 9 1                                       |
| OLVZ medewerkers kunnen <u>hier Inloggen.</u> | 2 3<br>Om een Wifi verbinding te maken met het gasten<br>netwerk van het OV Zekenhuis diert u zich te<br>registreren.<br>Vul uw naam en email adres in en klik op Register.<br>Uzel een e-mail ontwaren en tere en link om uw e-mail | * Uw naam<br>* Email adres                |
|                                               | adres te beeestigingen. Na de bevestiging is uw account<br>3 degen geletig.<br>Klik <u>hier o</u> m een handleiding te openen.                                                                                                    | I accept the <u>terms of use</u> Register |
|                                               |                                                                                                    | * required field                          |

- B. Inloggen via Facebook of LinkedIn:
  Klik op de knop Facebook 2 om in te loggen via uw Facebook account
  Klik op de knop LinkedIn 3 om in te loggen via uw LinkedIn account
- 4. U krijgt nu een bevestiging te zien van uw aanvraag tot registratie.
  - Klik vervolgens op 'Ga door'
    - U heeft nu 8 uur toegang tot het internet om de activatie verder af te ronden

| OLVZ Guest                                                                                                    | Wifi Toegang                                                                                                    |
|----------------------------------------------------------------------------------------------------|----------------------------------------------------------------------------------------------------|
| Uw account is aangemaakt, klik op Ga door of Continue.<br>Controleer uw email en bevestig uw email account om<br>deze registratie te bevestigen<br>Belangrijk: E-mail bevestiging moet op dit toestel<br>gebeuren | Guest's Name: Dimini Tanghe<br>Account Username: Chinitia gla China da<br>Activation Time: Friday, 16 October 2020, 3:17 PM<br>Expiration Time: Friday, 16 October 2020, 3:32 PM<br>Account Status: Enabled<br>Continue |
|                                                                                                    |                                                                                                    |

5. U zal nu een email ontvangen op het emailadres dat U zonet heeft ingevuld. **BELANGRIJK**:

Activatie van het emailadres moet op het toestel uitgevoerd worden waar wifi toegang vereist is.

- Open uw email berichten op uw toestel.
- Klik vervolgens op de link '**deze links**' om de activatie te bevestigen. Er zal een nieuwe pagina geopend worden.

|   | Wireless access request from: stefan.standaert@gmail.com $\Sigma$ into x                                                                                                    |                                |    |       | •  | ß |
|---|----------------------------------------------------------------------------------------------------|--------------------------------|----|-------|----|---|
| • | wifi@olvz-aalst.be<br>to me →                                                                                                    | 08:54 (1 minute ago)           | ☆  | 🔦 Rep | ly | : |
|   | Bevestig uw email adres                                                                                                    |                                |    |       |    |   |
|   | Account Details                                                                                                    |                                |    |       |    |   |
|   | Gebruikersnaam: s <mark>e for de forder de forder de</mark> |                                |    |       |    |   |
|   | Als de link niet werkt kunt u ook deze link kopieren : https://wifi-portaal.olvz-aalst.be/guest/guest_register_confirm.php?gsr_id=olvz-self&token=3gkt                                                                                                    | <u>d-zy7uq-jovvf-hgmwl-4el</u> | iu |       |    |   |

6. Nu krijg je volgend venster te zien. Klik vervolgens op '**Bevestigen**'.

| Uw naam:<br>Account Username<br>Activeringstijd:<br>Verlooptijd:<br>Account Expiration | e: e woensdag, 11 maart 2020, 08:54<br>woensdag, 11 maart 2020, 09:09<br>n: 72 uur |                                                                                                    |
|----------------------------------------------------------------------------------------|------------------------------------------------------------------------------------|----------------------------------------------------------------------------------------------------|
|                                                                                        | Revertigen                                                                         |                                                                                                    |
|                                                                                        | Afwijzen                                                                           |                                                                                                    |
|                                                                                        |                                                                                    | 1 de de                                                                                                    |
|                                                                                        |                                                                                    | and the second second se |

7. Registratie is voltooid. U heeft nu 3 dagen OLVZ Guest Wifi toegang.

|                                       |                     |                                  |                                                                                                    | _   |
|---------------------------------------|---------------------|----------------------------------|----------------------------------------------------------------------------------------------------|-----|
| OV - ON                               | OLVZ Guest Wifi Toe | gang                             |                                                                                                    |     |
|                                       |                     |                                  |                                                                                                    |     |
| 1 1 1 1 1 1 1 1 1 1 1 1 1 1 1 1 1 1 1 |                     | Uw naam:<br>Account Username     | e: 🔍 si an tanàn amin'ny fisiana amin'ny fisiana amin'ny fisia |     |
|                                       |                     | Activeringstijd:<br>Verlooptijd: | woensdag, 11 maart 2020, 08:54<br>zaterdag, 14 maart 2020, 09:09                                                                                                    |     |
|                                       |                     |                                  |                                                                                                    |     |
|                                       |                     |                                  |                                                                                                    |     |
|                                       |                     |                                  |                                                                                                    |     |
|                                       |                     |                                  | 11                                                                                                    | 114 |